7-2. 노드 Id 변경

| ✡             | [ <i>Story Editor</i> > 노드 Id의 변경/삭제를 위해 Node Id Manger 🔶 클릭                                                                                                    |
|---------------|----------------------------------------------------------------------------------------------------|
| $\Rightarrow$ | Node Id Manager 로 이동                                                                                                    |
| €<br>←        | e Semantic Data Management Si x +                                                                                                    |
|               | Strange Node 10       (11) Number 10         1t: オブラ号号型対点 7687호         New id:         Source on Target: オブラ号号型対点 7687호         Source Node         it: マブララ号型対点 7687호         S Delete Node         it: マブララ号型対点 7687호         S Delete Related Links         Source or Target: マブララ号型対点 7687호          |
| \$<br>*<br>€  | Node Id Manager       > § Change Node Id       섹션에 새 Id 입력 >       클릭         이 노드에 링크가 있는 경우, § Change Source and Target Id in Related Libnks         섹션에 동일한 새 Id를 입력하고       실행         Semantic Data Management Six ×       +         → C ▲ 주의 와 에 thaksackt/-sandbook/gi-bin/velti/edit/QueryFramepy |
|               | Exemantic N/W Data Management Studio  文 Change Node Ld  et: 국가등록是화재_74687호  New id:  Now off:  New id:  Now off:  Now off:  Source or Target: 국가등록문화재_74687호  Source or Target: 국가등록문화재_74687호  Source or Target: 국가등록문화재_74687호  Source or Target: 국가등록문화재_74687호  Source or Target: 국가등록문화재_74687호      |
|               | update hanyangData set id = 'Moo-o687-0000' where id = '국가등록문화제_제687호'<br>Update Node Id process completed successfully!                                                                                                    |